### ELECOM

### Webカメラ

NCC-ENP100WH(有線モデル) NCC-EWNP100WH(無線モデル)

# セットアップガイド 2 (スマートフォン用)

## 本製品の特徴

- ●パン・チルト搭載で気になる場所をかんたんにチェックできます。
- ●付属のカメラ台座で天井や壁などお好きな場所に手軽に固定できます。
- ●スピーカー、マイク内蔵で通話ができます。外部スピーカー も接続できる。
- ●多彩な機能(動体検知、ナイトモード、パトロールetc)を 搭載しています。
- ●ELECOM Sky Link Mobileや、DOCOMOのUSBデータカ ードに対応。モバイル契約で設置自由度アップ。

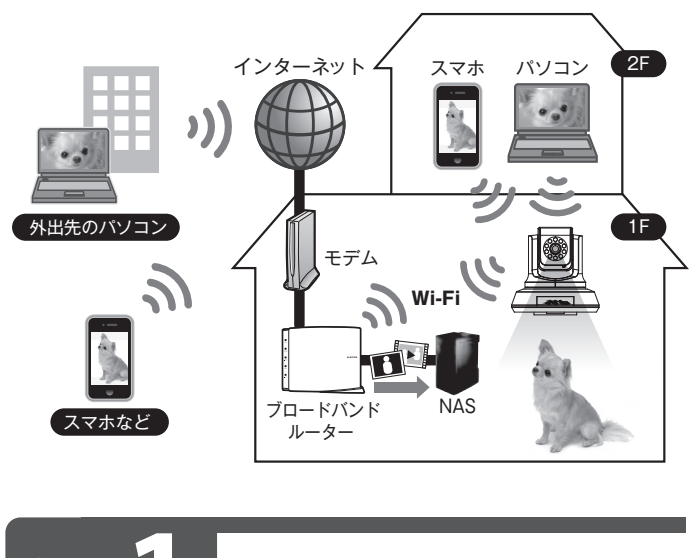

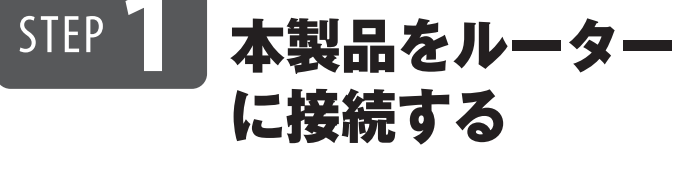

本製品を無線または有線のいずれかの方法でルーターに接続しま す。※キャップを取り外してご利用ください。

## 無線LANルーターに接続する場合®

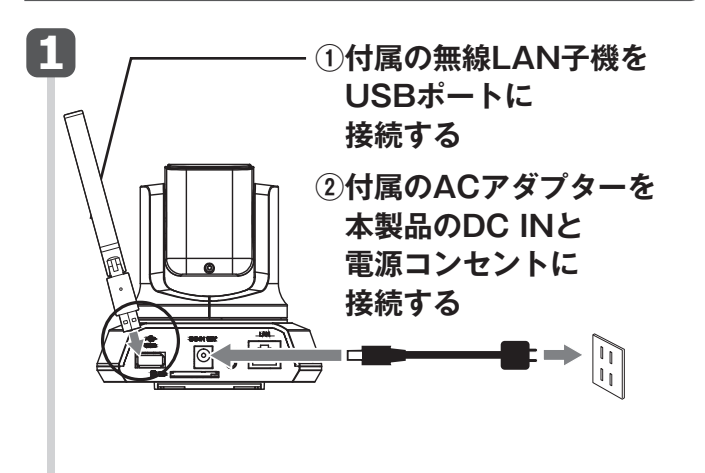

2 ①無線LANルーターのWPSボタンを約3秒間長押し
②WPSランプが点滅したら離す
④WPSランプが点滅したら離す
「クリンプが点滅したら離す
「クリンプが点滅したら離す
「クリンプが点滅したら離す
「クリンプが点滅したら離す
「クリンプが点滅したら離す
「クリンプが点滅したら離す
「クリンプが点滅したら離す
「クリンプが点滅したら離す
「クリンプが見た」
(2)ランプの

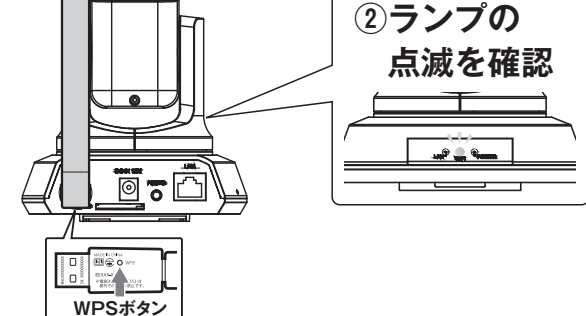

### 以上で接続は完了です。 次に【Step2 カメラアプリ「Skylink View」から 本製品にアクセスする】へお進みください。

※WPS非対応の無線LANルーターに接続する場合接続方法について は弊社Webページよりユーザーズマニュアルをダウンロードし、ご参 照ください。

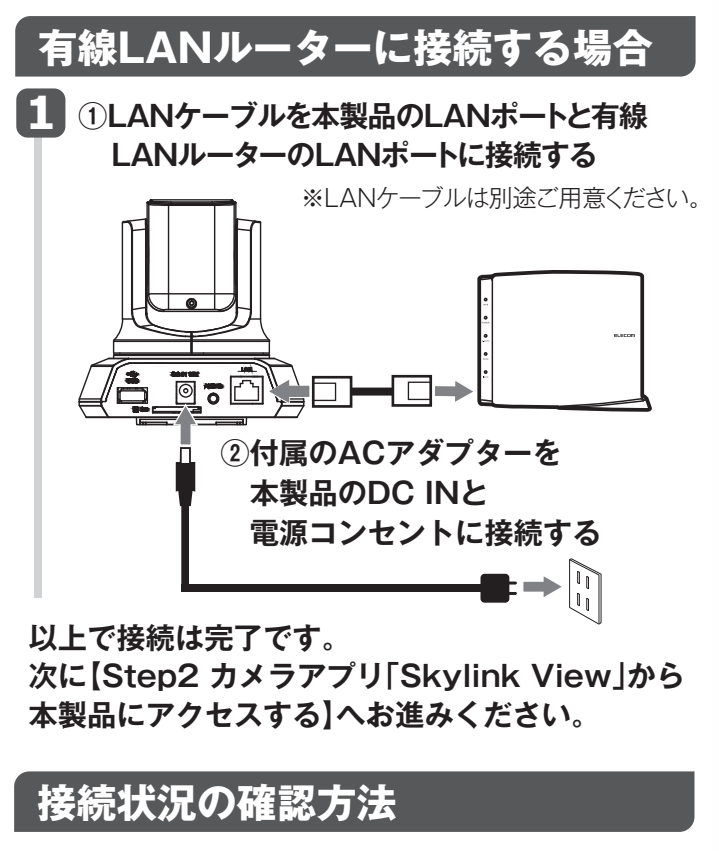

正常に接続されていれば、LAN ランプが点灯します。

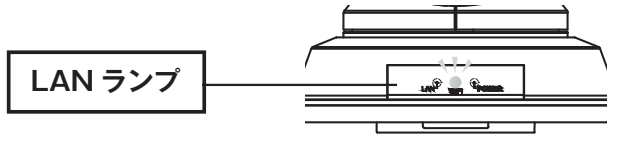

# STEP 2 カメラアプリ 「Skylink View」 から本製品に アクセスする

カメラアプリ「Skylink View」(無料)をインストールして利用します。 ※iPhone/iPad/iPod touchは、iOS 6.0以降に対応しています。 ※Android OSは、Ver 4.0以降に対応しています。

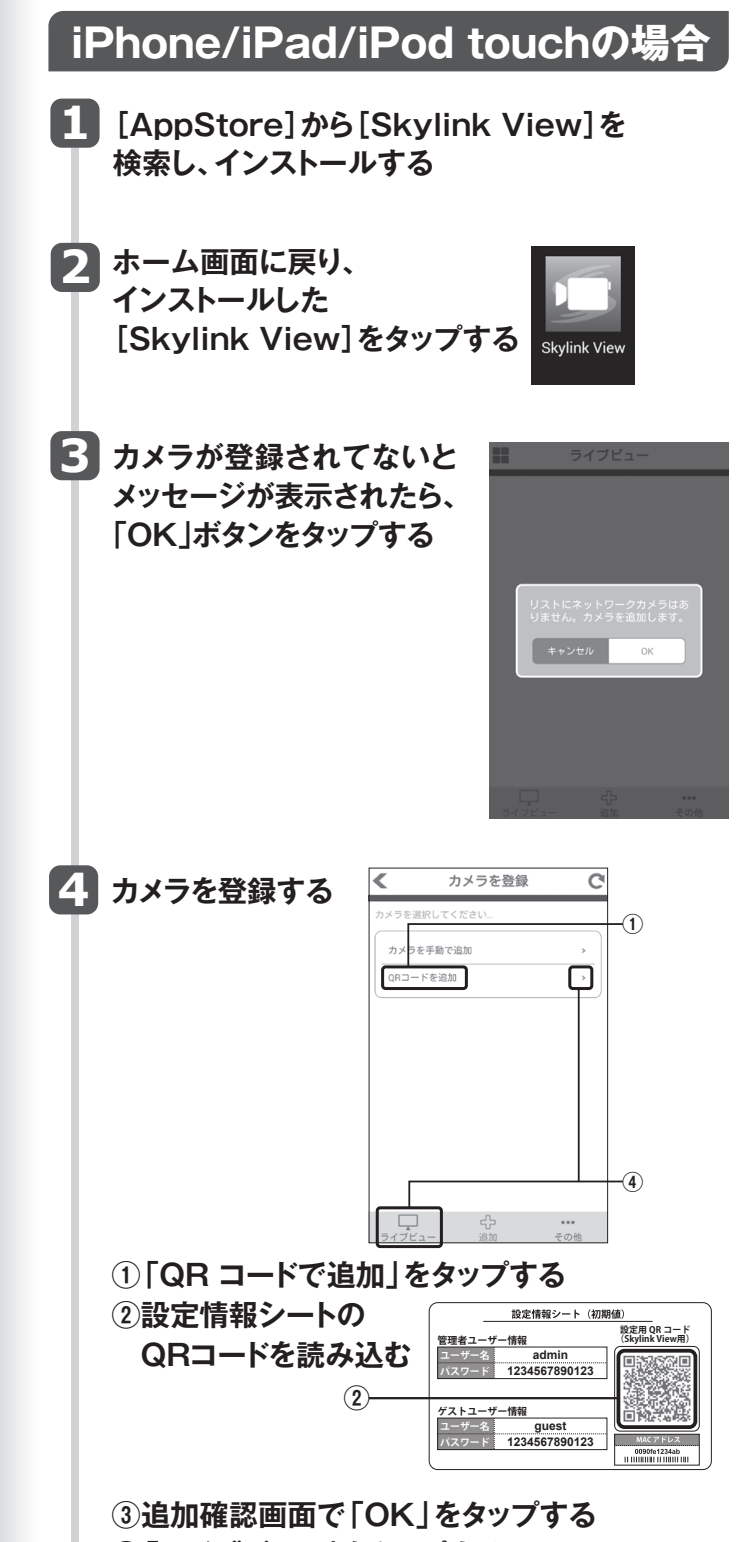

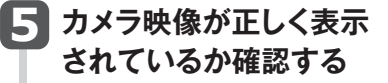

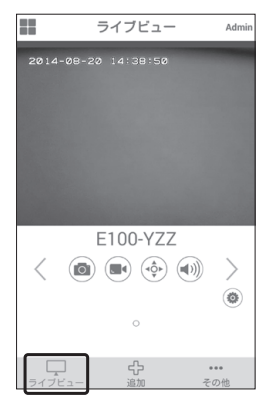

以上で設定は完了です。 以降は、「Skylink View」を起動するだけで、モニ タリングが可能です。 「Skylink View」の画面については、本紙裏面を ご参照ください。

# Androidの場合

- [Play ストア] (Google Play)または [Android マーケット]から [Skylink View]を検索し、インストールする
  ホーム画面に戻り、 インストールした
  - ホーム画面に戻り、 インストールした [Skylink View]をタップする

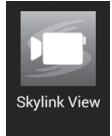

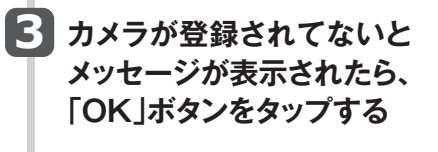

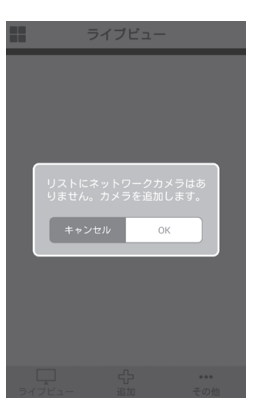

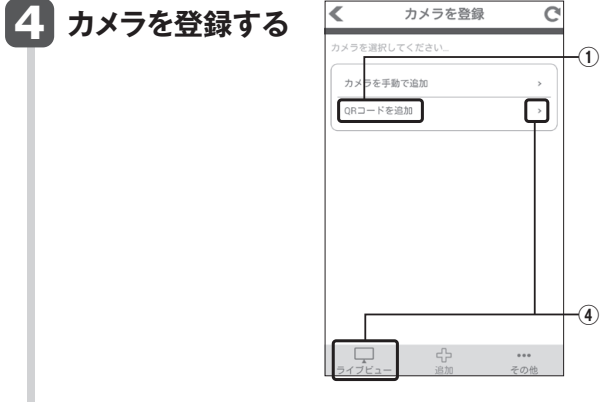

①「QR コードで追加」をタップする

裏面につづきます

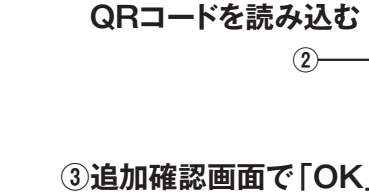

②設定情報シートの

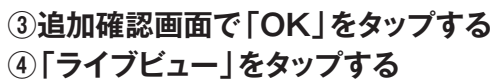

(2)

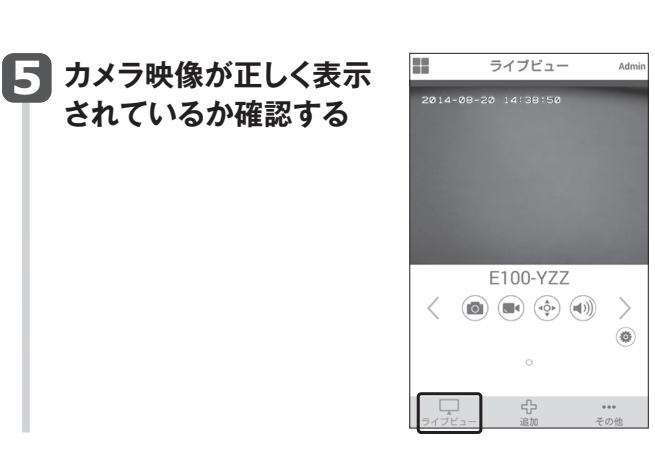

設定情報シート(初期値)

1234567890123

ゲストユーザー情報

\_\_\_\_\_ 夏定用 QR コード

### 以上で設定は完了です。

以降は、「Skylink View」を起動するだけで、モ ニタリングが可能です。「Skylink View」の画面 については、本紙裏面をご参照ください。

#### 上記の手順で本製品を登録できない場合

手動で本製品を登録してください。手動での登録方法は、弊 社Webページよりユーザーズマニュアルをダウンロードし、 ご参照ください。

#### 本製品の映像が表示されない場合

別紙「はじめにお読みください」にあるQ&A「外出先のネット ワークから本製品の映像が表示されない場合」をご参照くだ さい。それでも映像が表示されない場合は、本製品の「ユー ザーズマニュアル」をご参照ください。

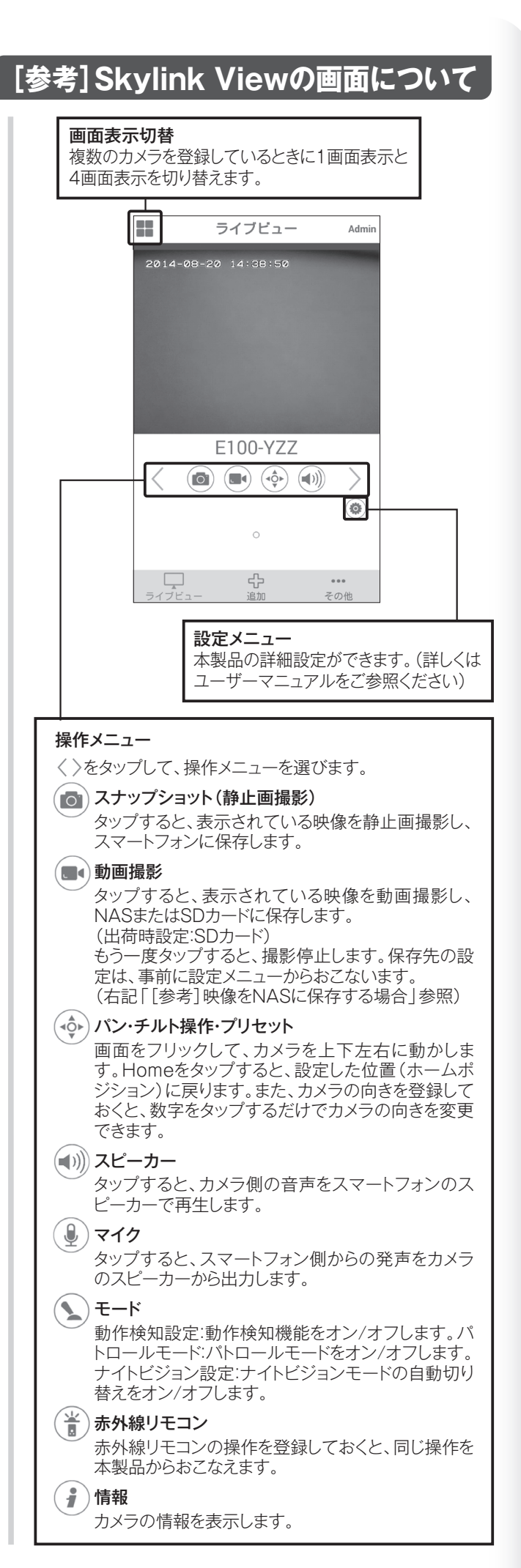

# [参考]赤外線リモコンの操作を登録する

テレビやエアコンの赤外線リモコンの操作を登録しておくと、 リモコンと同じ操作を本製品で行なうことができます。

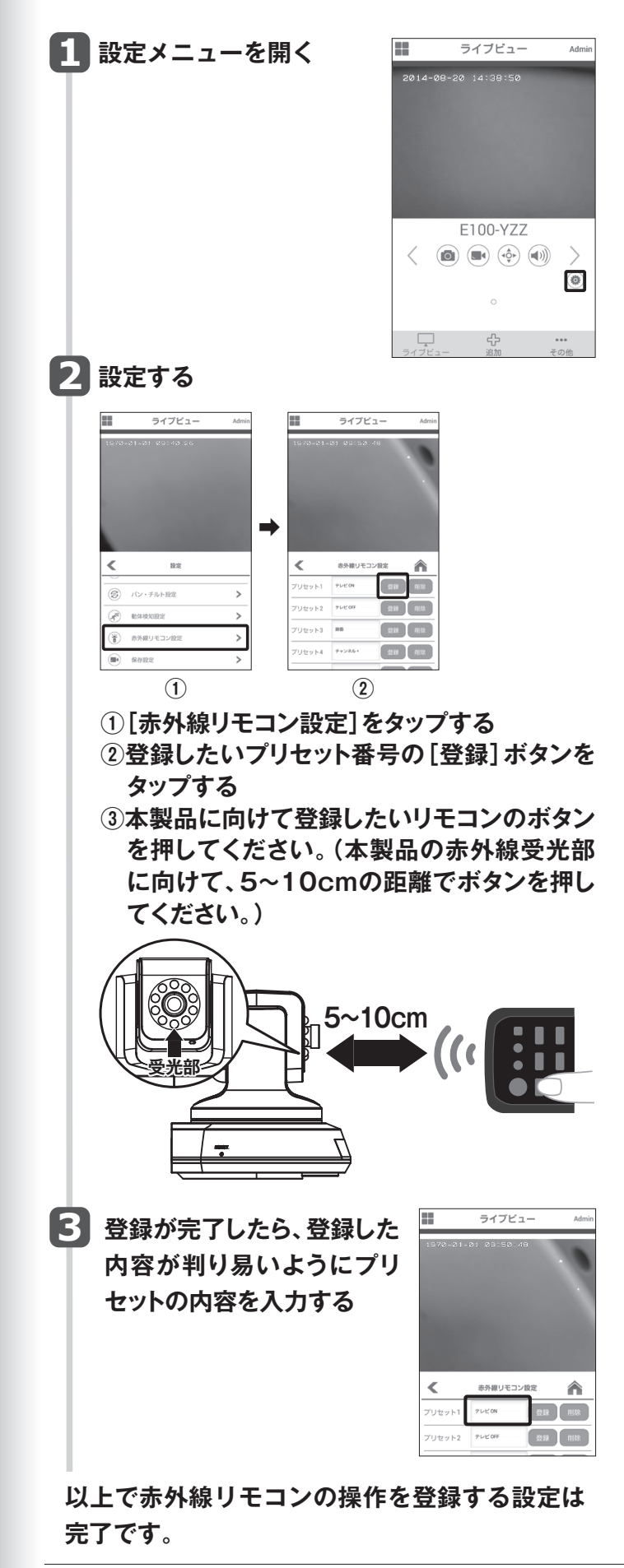

NCC-ENP100WH、NCC-EWNP100WH セットアップガイド 2 2014年9月8日 第1版 エレコム株式会社 ©2014 ELECOM CO., LTD. All rights reserved.

# [参考]映像をNASに保存する場合

表示されている映像をNASへ保存する場合は、本製品の 設定メニューで保存先を登録してください。

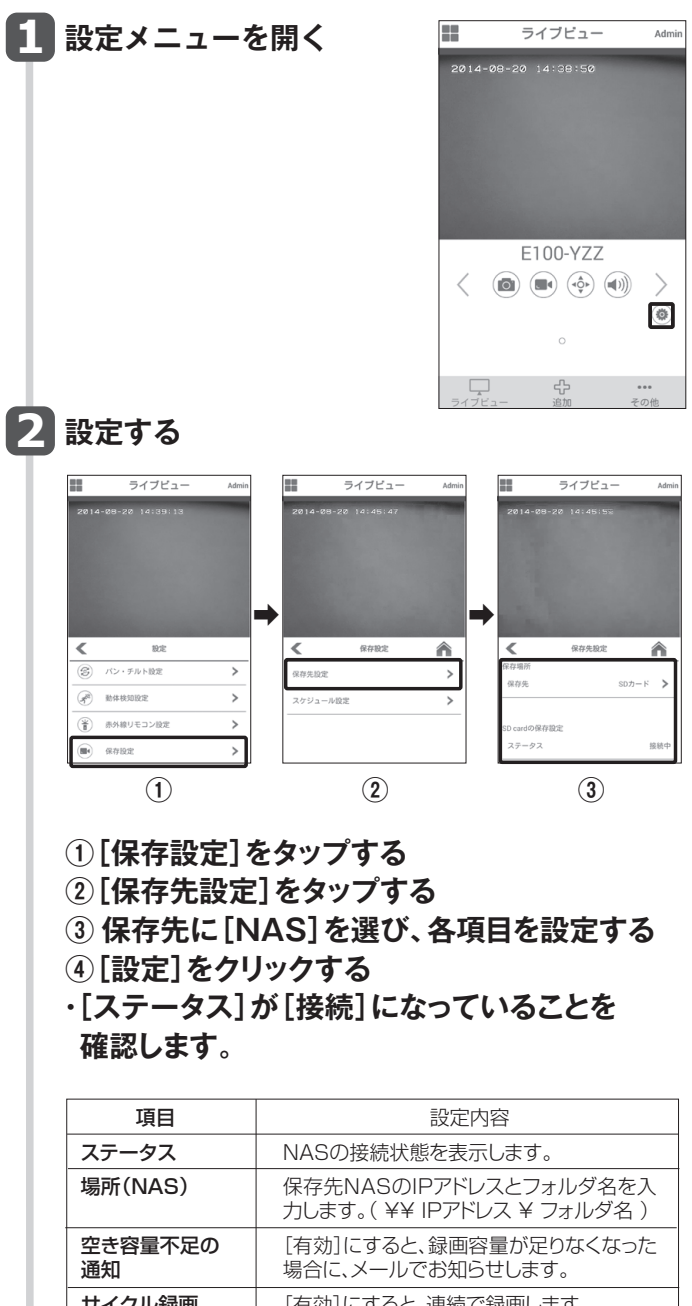

| 通知              | 場合に、メールでお知らせします。                                                     |
|-----------------|----------------------------------------------------------------------|
| サイクル録画          | [有効]にすると、連続で録画します。<br>※容量が足りなくなった場合、古い録画ファ<br>イルを消して(上書きして)、録画を続けます。 |
| 最大撮影可能時間        | 連続録画できる最大時間を選択します。                                                   |
| NASの最大保存<br>サイズ | 1ファイルに保存できる最大のファイルサイ<br>ズを選択します。                                     |
| アクセス制限          | NASへのアクセス制限を選択します。                                                   |
| アカウント<br>パスワード  | 上記、アクセス制限を[アカウント]にした場合、アカウントとパスワードを入力し、設定します。                        |

[ホーム 🏫 ]をタップする

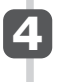

3

動画撮影 ■●をタップして、

映像をNASに保存する

以上で映像をNASへ保存する設定は完了です。